## How to Customize the Color of the Attendance Buttons

This article shows how you can change the status buttons on the Attendance dashboard of Attendance Manager.

## To change the colors of the buttons

1. Log in to the MSPbots app using your Office 365 account.

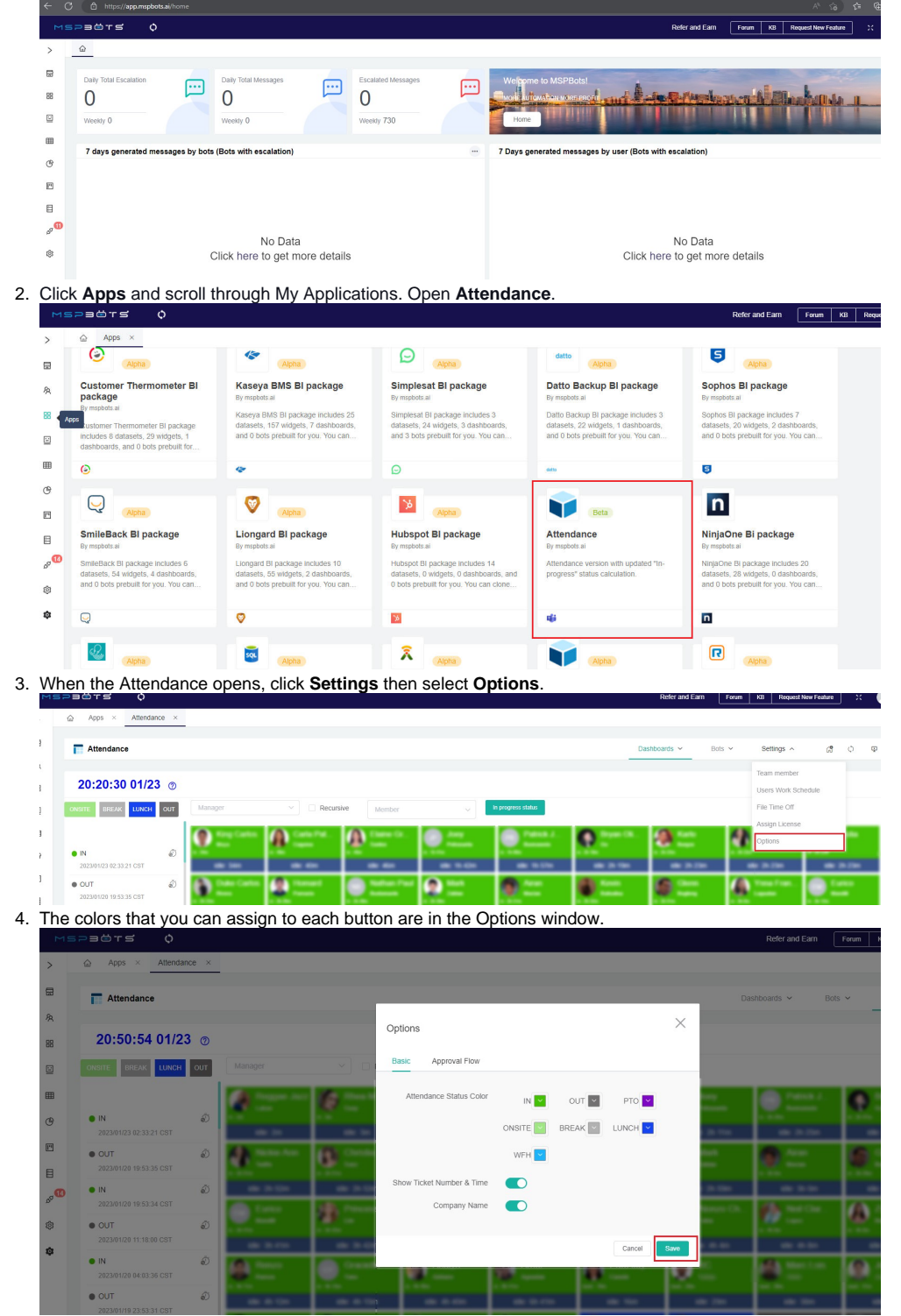

5. Click on the label of the button for modification and select a color.

|                                  |       |                  |             |                           |       |             |       |                  |                                       | rotulli Kb Ke                           |
|----------------------------------|-------|------------------|-------------|---------------------------|-------|-------------|-------|------------------|---------------------------------------|-----------------------------------------|
| Apps × Attendan                  | ice × |                  |             |                           |       |             |       |                  |                                       |                                         |
| T Attendance                     |       |                  |             |                           |       | -           |       | ashboards 🛩 Bots | <ul> <li>✓ Settings</li> </ul>        |                                         |
| 20:21:36 01/23                   | 3 @   |                  |             | Options                   |       |             | ×     |                  |                                       |                                         |
| ONSITE BREAK LUNCH               | OUT   |                  | \[          | Basic Approval Flow       |       |             | _     |                  |                                       |                                         |
|                                  |       | Carlos Carlos    | <b>A</b> == | Attendance Status Color   | IN 🔽  | OUT 🔽 PTO 🔽 |       | a (8.            | 10 mm                                 | A market                                |
| IN<br>2023/01/23 02:33:21 CST    | Ð     |                  |             |                           |       | E           |       |                  | 1 1 1 1 1 1 1 1 1 1 1 1 1 1 1 1 1 1 1 | 1 - 10 - 10<br>- 10 - 10 - 10 - 10 - 10 |
| • OUT<br>2023/01/20 19:53:35 CST | Ð     | @ :::: : : : : : | (t)         |                           | WFH 🔽 |             |       |                  | <b>8</b>                              | <u>@</u>                                |
| • IN                             | õ     |                  |             | Show Ticket Number & Time |       |             |       |                  |                                       |                                         |
| 2023/01/20 19:53:34 CST          | Ð     | 3                | 9           | Company Name              |       | #7F08C5     | Clear | рк               |                                       | <b>&amp;</b>                            |
|                                  | ~     | -                | 49.00.00    |                           |       | Cancel      | Save  |                  | 00.0.00                               |                                         |
| IN<br>2023/01/20 04:03:36 CST    | 60    |                  | Contraction | <u>-</u>                  | 199   | <u>2</u> -  |       |                  | (m)                                   | $ \Omega $                              |
| OUT                              | ٢     | -                | -           |                           |       | -           | -     |                  |                                       |                                         |

6. Do the same for the other buttons then click **Save** when done. The buttons on the Attendance dashboard should now reflect your modifications.